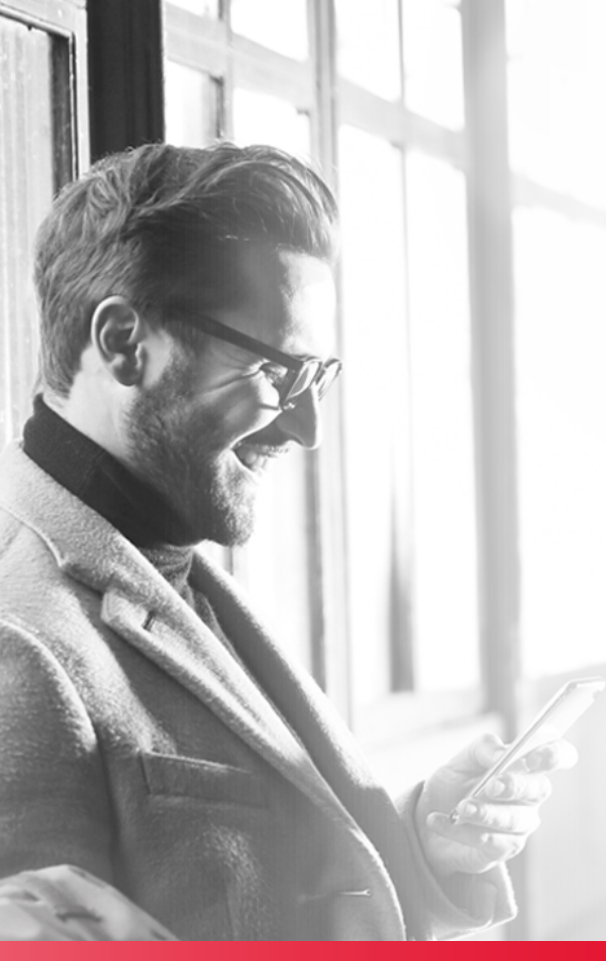

# HELM IN 🍎 NE

# PERSONAL ONLINE BANKING

#### Enroll to enjoy the following benefits:

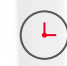

Manage your account(s) from anywhere with 24/7 access.

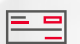

Pay your loans directly from your Helm Checking or Savings account.

Download account statements at no cost.

Transfer funds

in multiple

currencies.

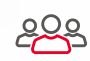

Send person-to-person payments to friends and family, no matter where they are in the U.S.

#### **ENROLL IN SIX SIMPLE STEPS**

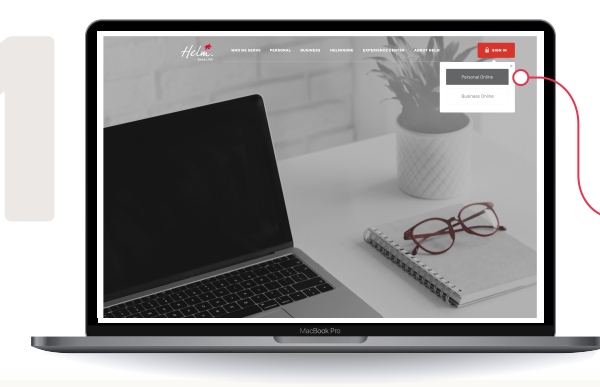

#### Step 1

Visit www .helmbankusa.com and select *Sign In* on the top-right corner of the page.

Select Personal Online.

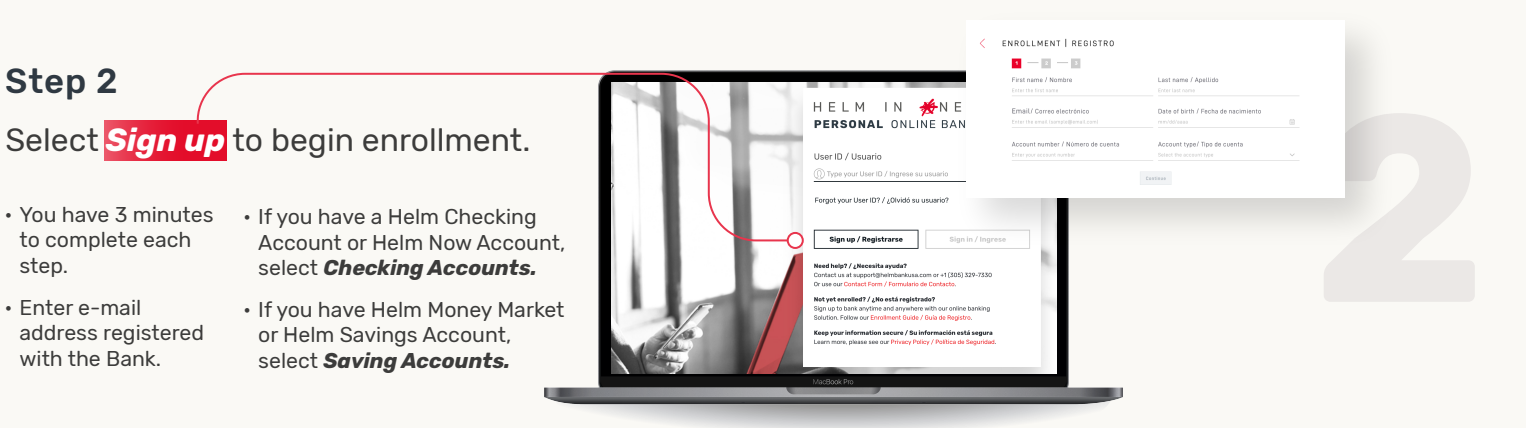

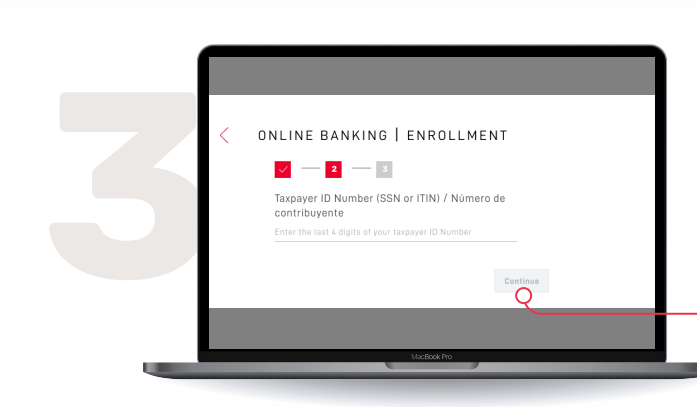

#### Step 3

Depending on your account information, verify one of the following:

- Last 4 digits of your Taxpayer ID Number;
- ID Number from your country of origin; or
- Last 4 digits of the phone number registered with the Bank.

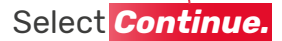

## Step 4

Enter Security Code sent to your registered email.

- The security code is valid for 3 minutes.
- Did not receive the code?
  - Check your spam folder.
  - Select "Did not receive the code?" for Helm Support contact information.

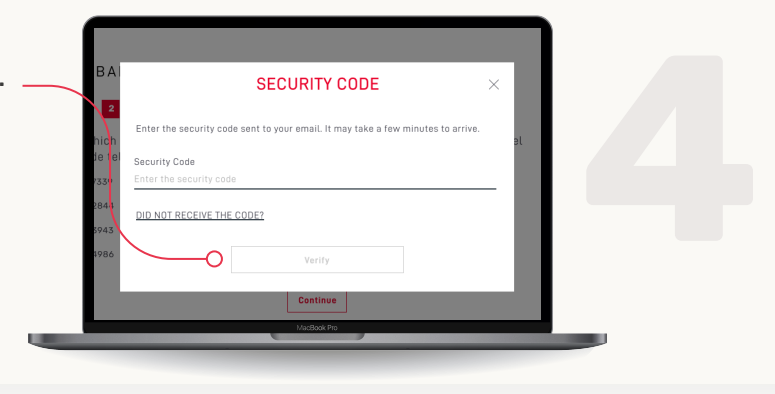

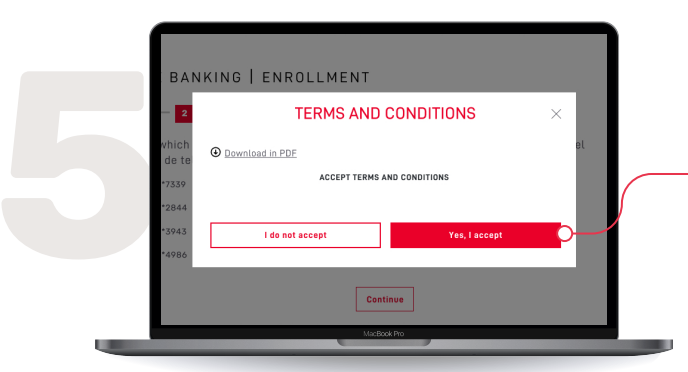

### Step 5

Review the Terms and Conditions. To proceed, select **Yes, I accept.** 

# Step 6

Create a new User ID and Password.

Complete the enrollment process by creating your Security Phrase and selecting a Security Image.

• Security phrase must be greater than 3 characters.

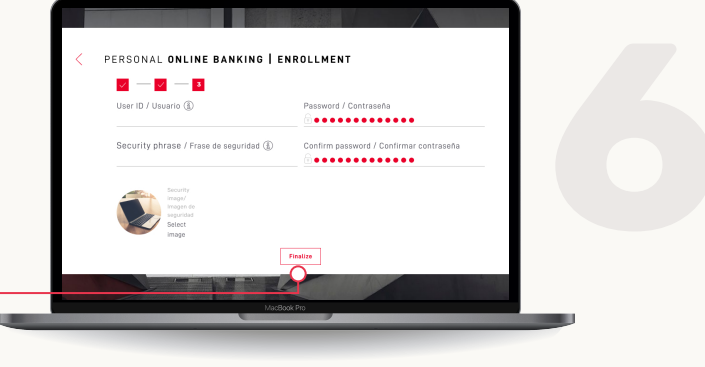

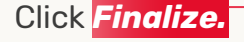

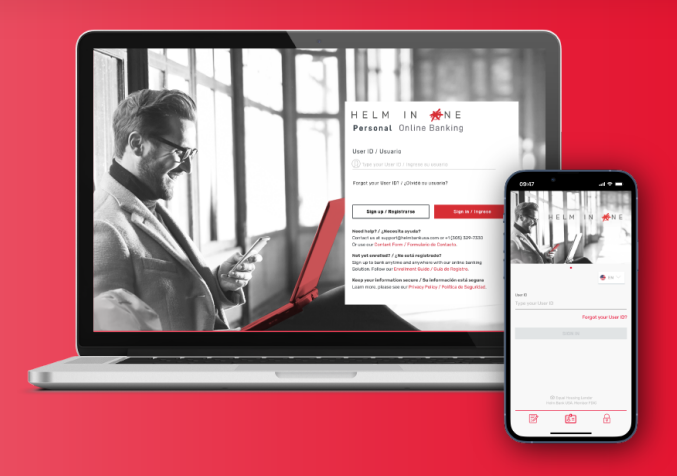

You are now enrolled in HelmInOne Personal Online Banking and may login to our Mobile App.

# For Assistance

Email support@helmbankusa.com; or Call +1 (305) 329-7330 | Monday - Friday from 8:30 a.m. to 6:00 p.m. (EST)